# **VPN**初体验

远程访问VPN

## Access VPN

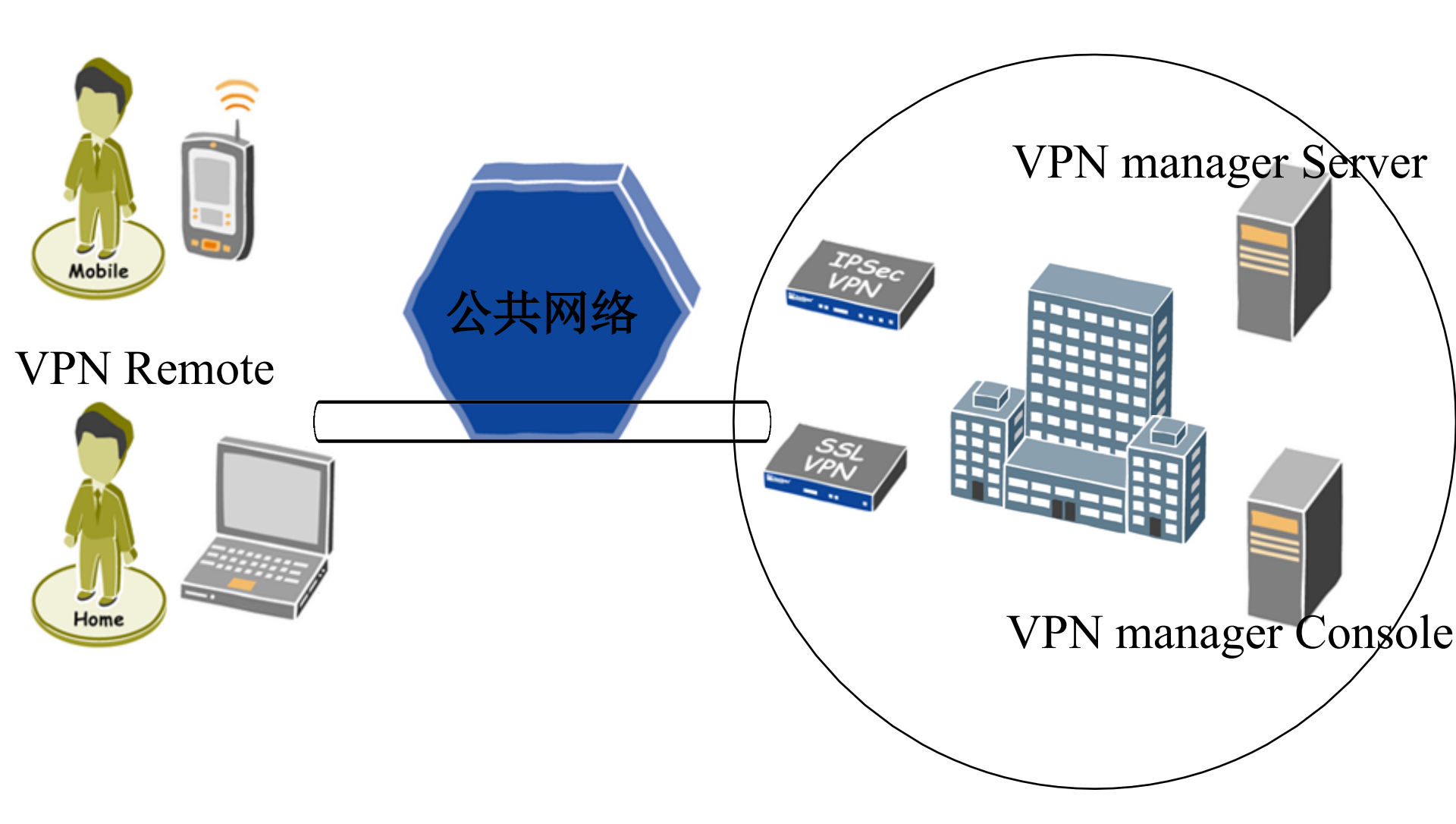

## 基于PPTP的远程访问VPN

### 应用背景:

某企业内部使用保存IP地址, 企业VPN网关的IP地址是公共地址, 企业员工在外地出差,所使用的机器的IP地址是 他希望和企业的VPN网关建立连接,访问企业内部资源。

连接建立后,VPN网关会给远程的计算机分配一种企业内网的 IP地址,例如,使得外地员工像本地员工一样访 问企业内部资源。而这个外地员工访问其他的资源,例如sohu 还是使用公网

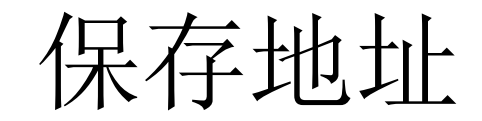

配置

## VPN网关: windows server 2023

• 双网卡,与Internet相连的网卡的ip地址是公共ip地址(本 例中用将就一下),与内网相连的网卡的ip地址是保存ip 地址(本例中是)

## 远程访问客户端: windows xp

我们用虚拟机来模拟VPN网关,用本机模拟客户端

## 安装虚拟机VMware

# 在虚拟机中安装Windows Server 2023

## Windows Server 2023下添加虚拟网卡

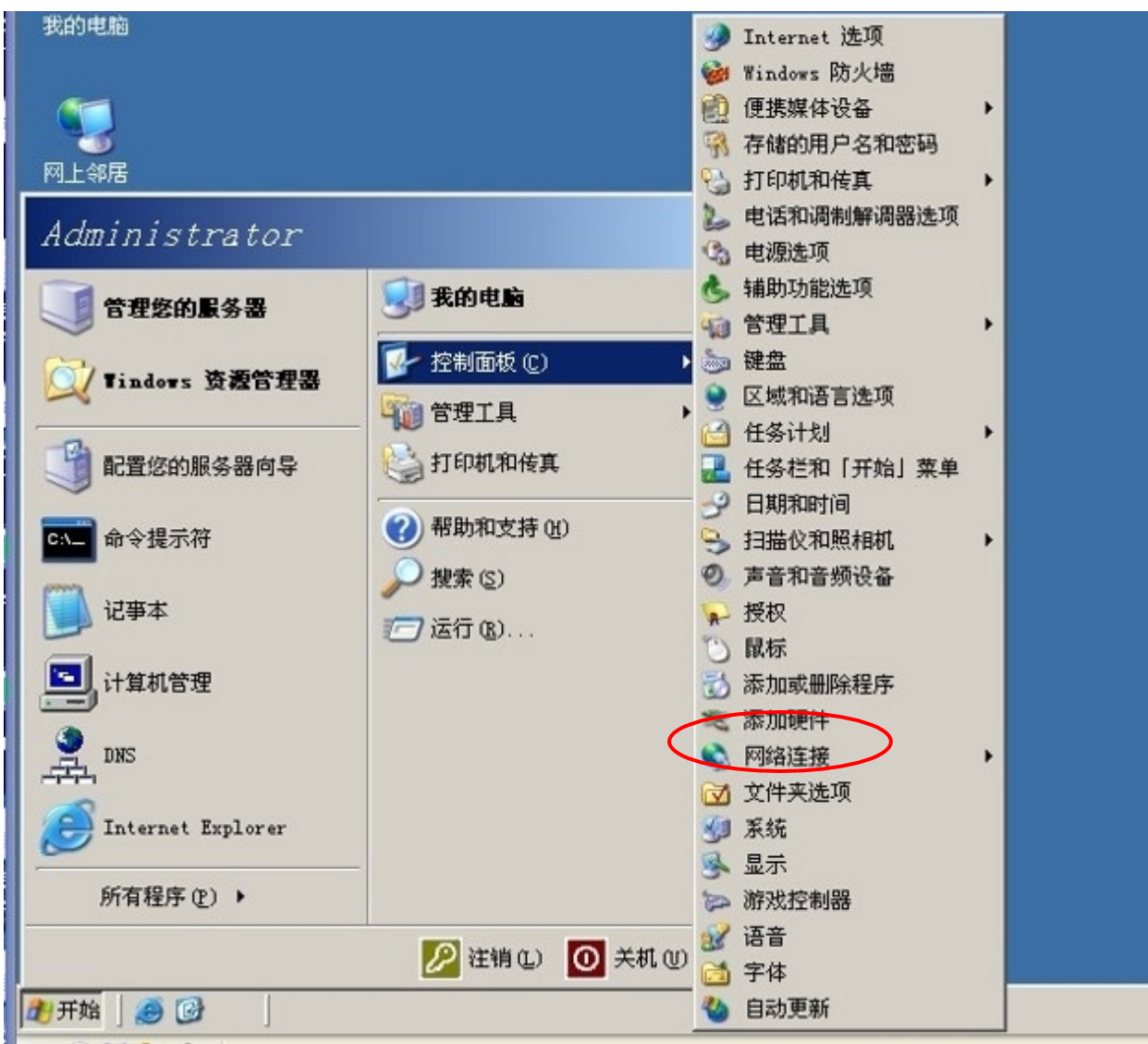

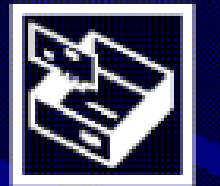

#### 欢迎使用添加硬件向导

这个向导帮助您:

•安装软件来支持添加到计算机的硬件。

• 解决您的硬件问题。

如果硬件带安装 CD,建议您单击"取消", 关闭这个向导,用制造商的 CD 来安装这个硬件。

〈上一步ⓑ】下一步颐》

取消

要继续,请单击"下一步"。

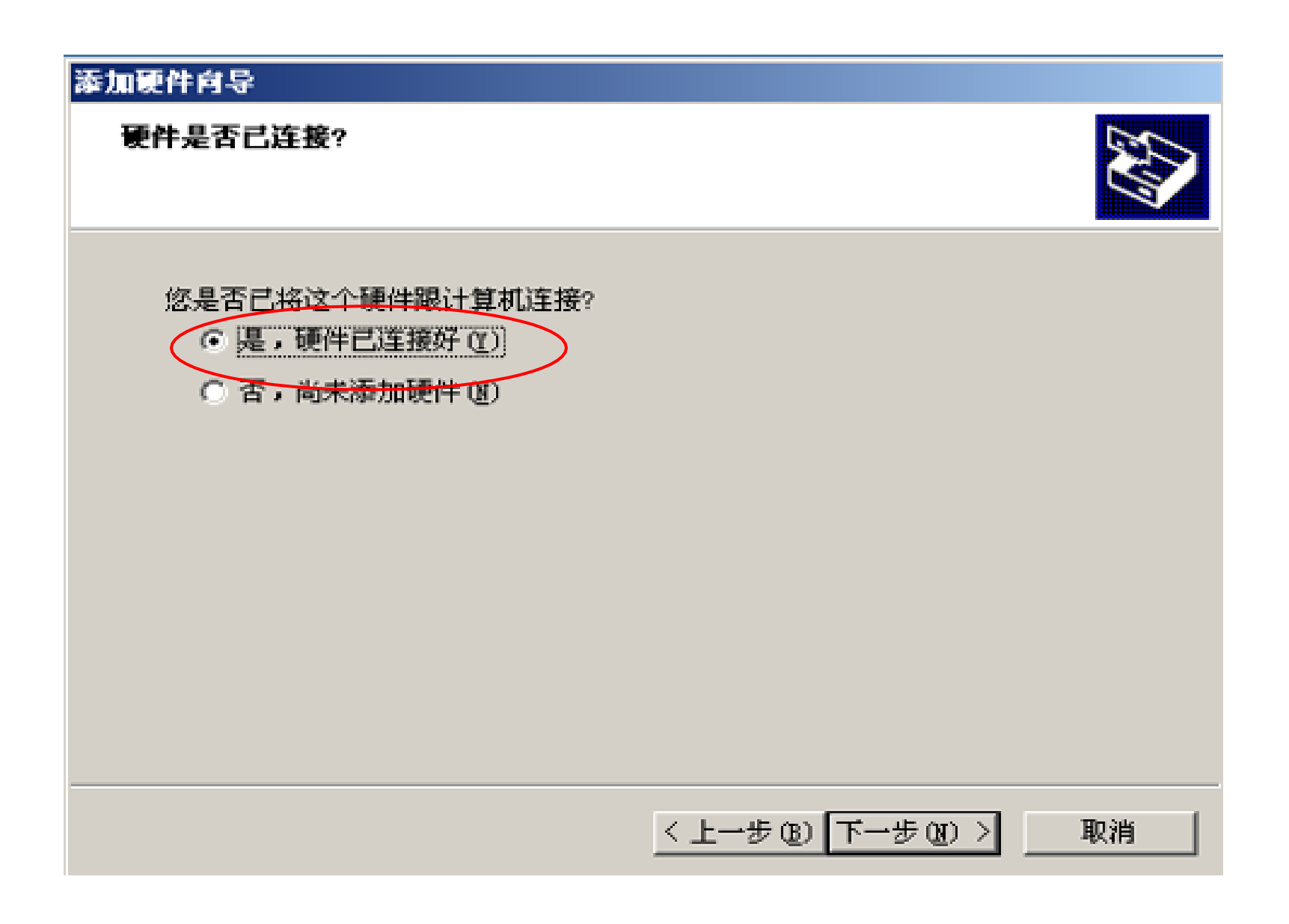

#### 以下硬件已安装在您的计算机上

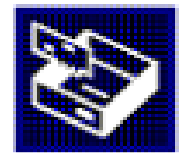

从以下列表,选择一个已安装的硬件设备,然后单击"下一步",检查属性或 解决您遇到的问题。

要添加列表中没有显示的硬件,请单击"添加新的硬件设备"。

已安装的硬件(M):

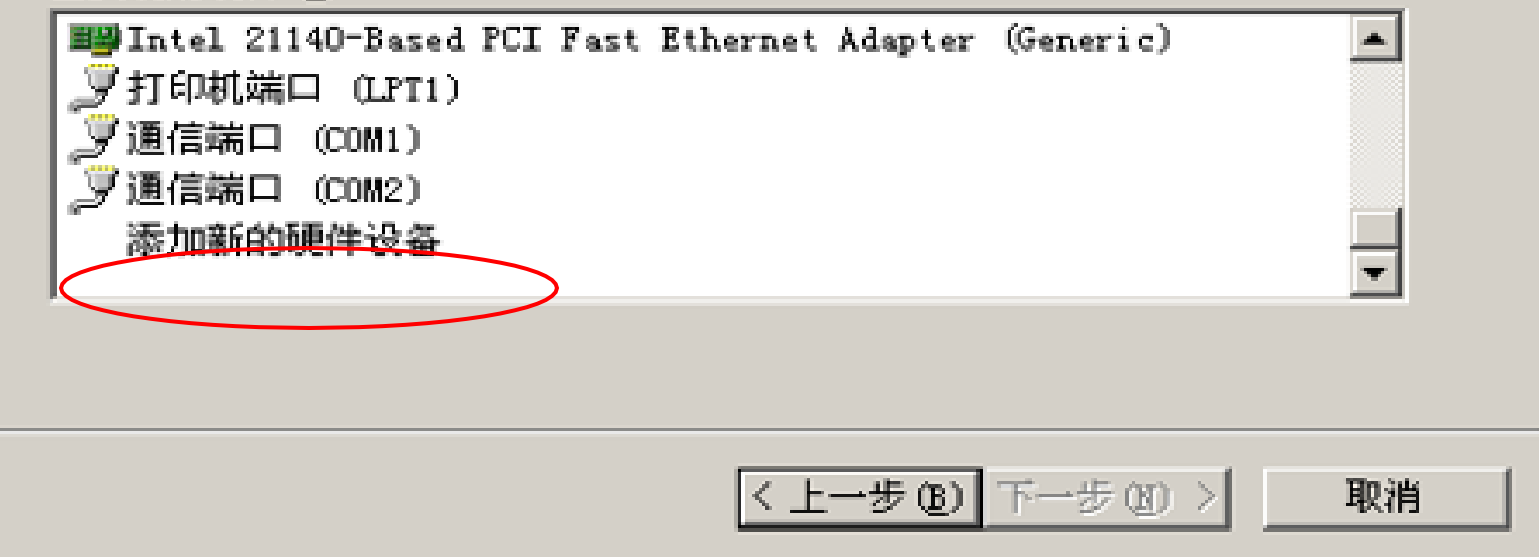

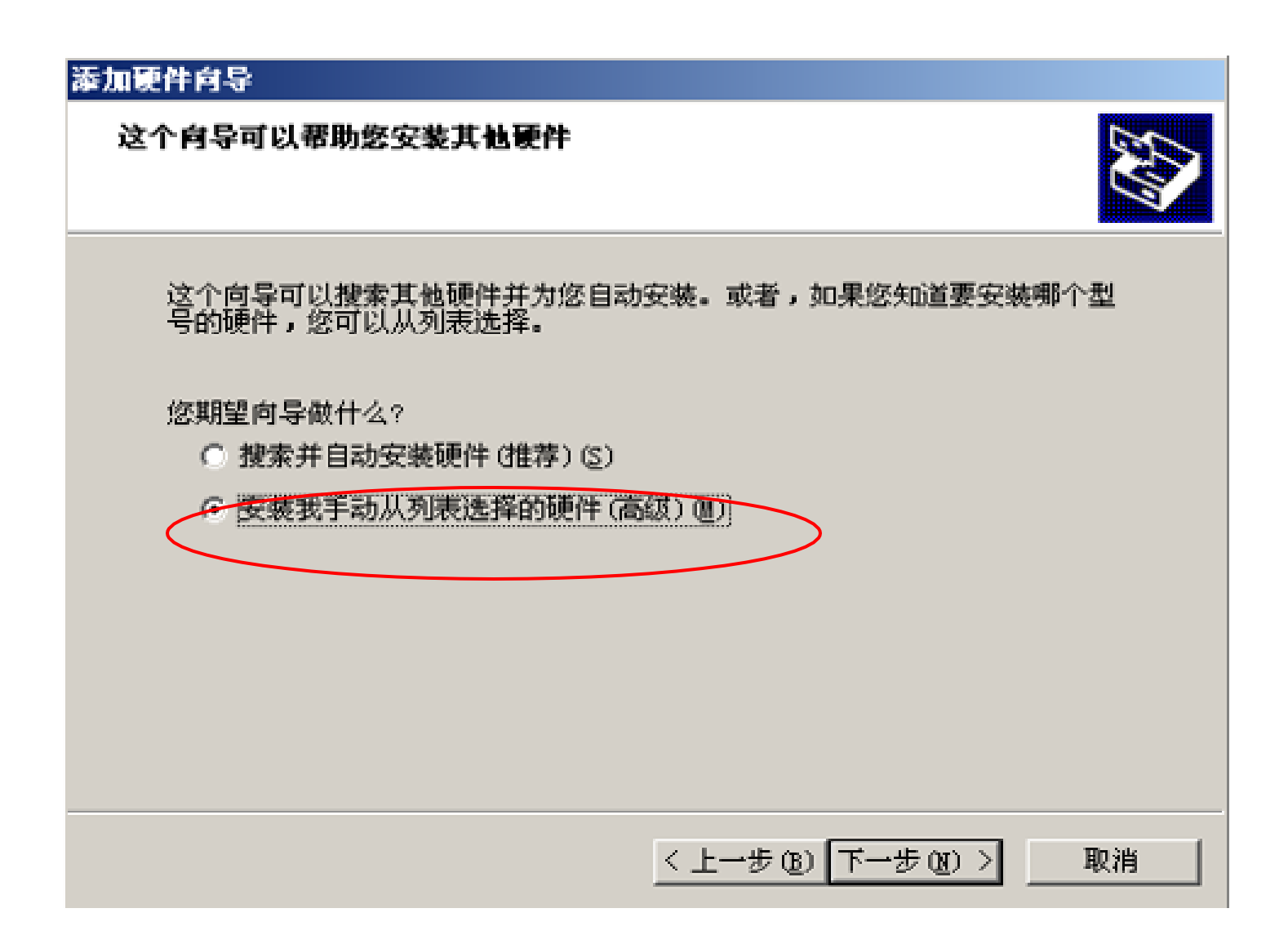

#### 从以下列表,选择要安装的硬件类型

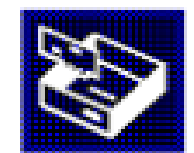

如果看不到想要的硬件类型,请单击"显示所有设备"。

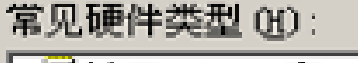

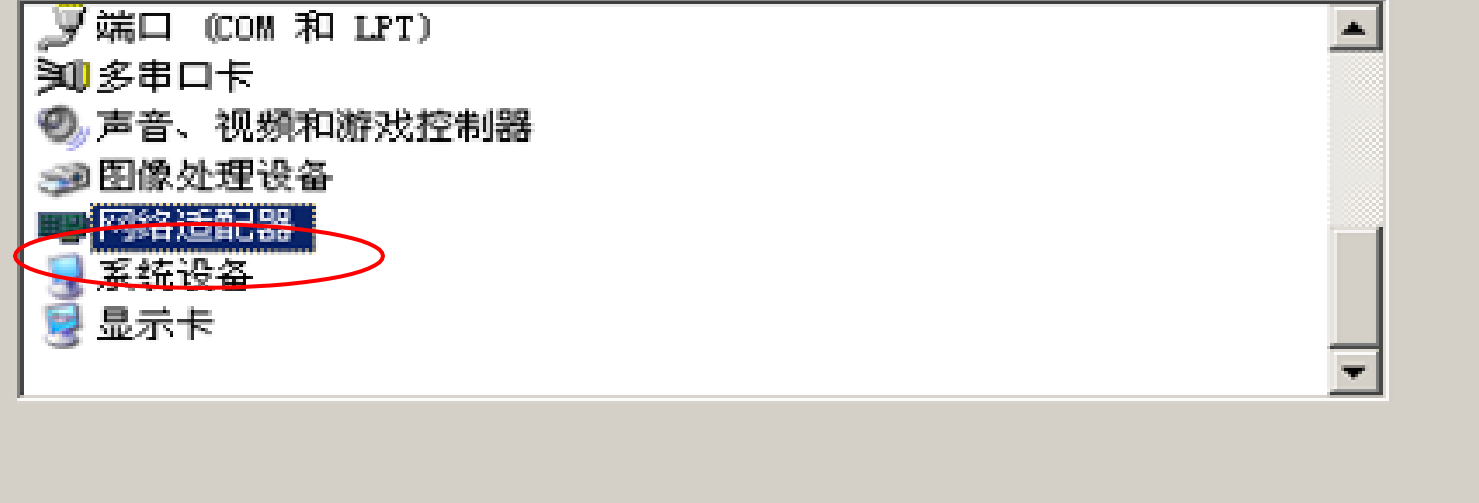

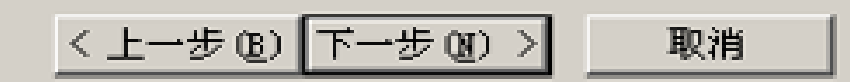

• 从左边选择"Microsoft",右边选择"Microsoft Loopback Adapter"

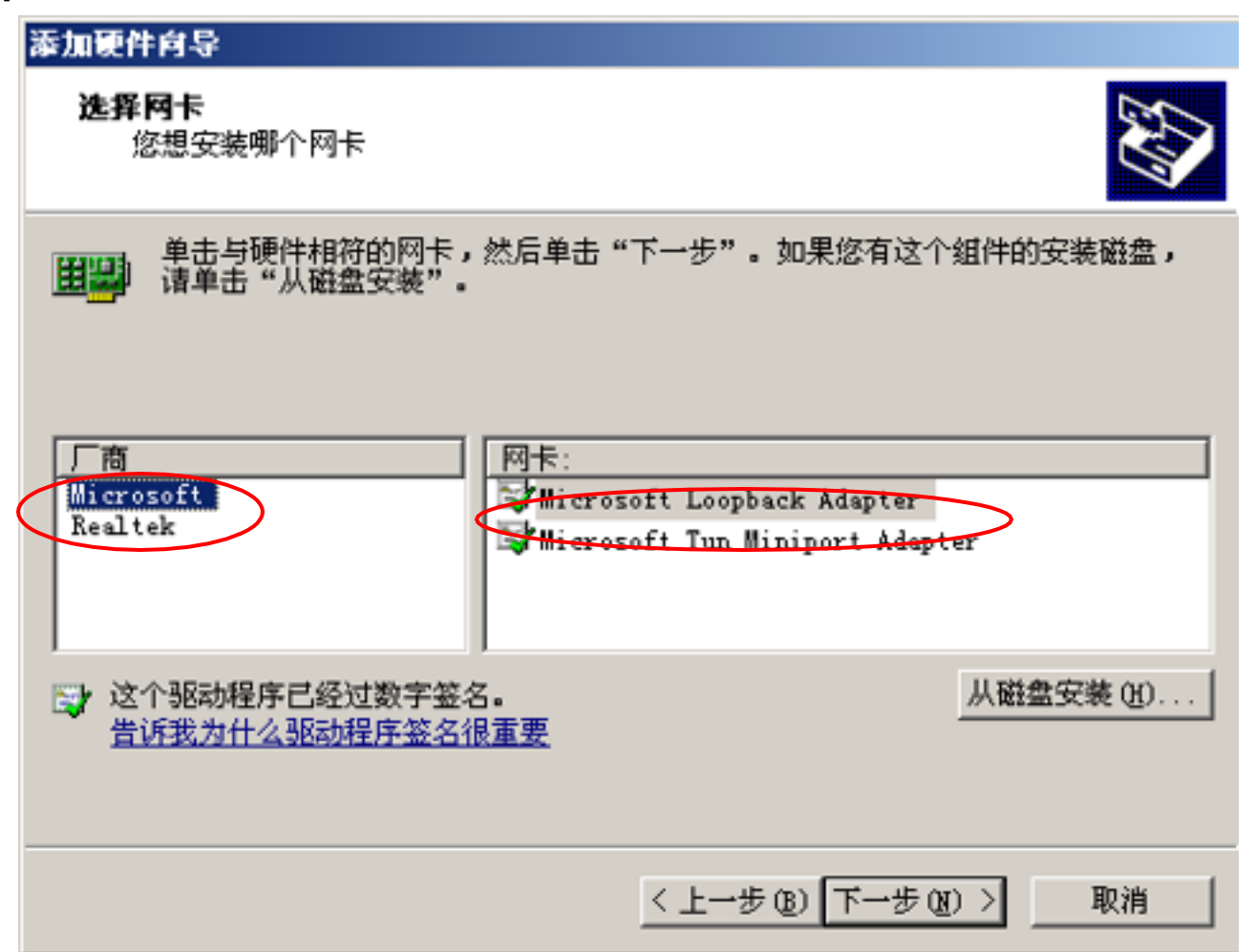

#### 向导难备安装您的硬件

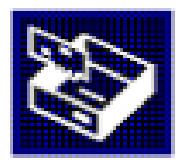

要安装的硬件:

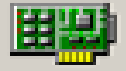

Microsoft Loopback Adapter

要开始安装您的新硬件,请单击"下一步"。

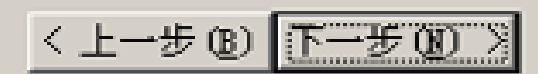

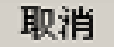

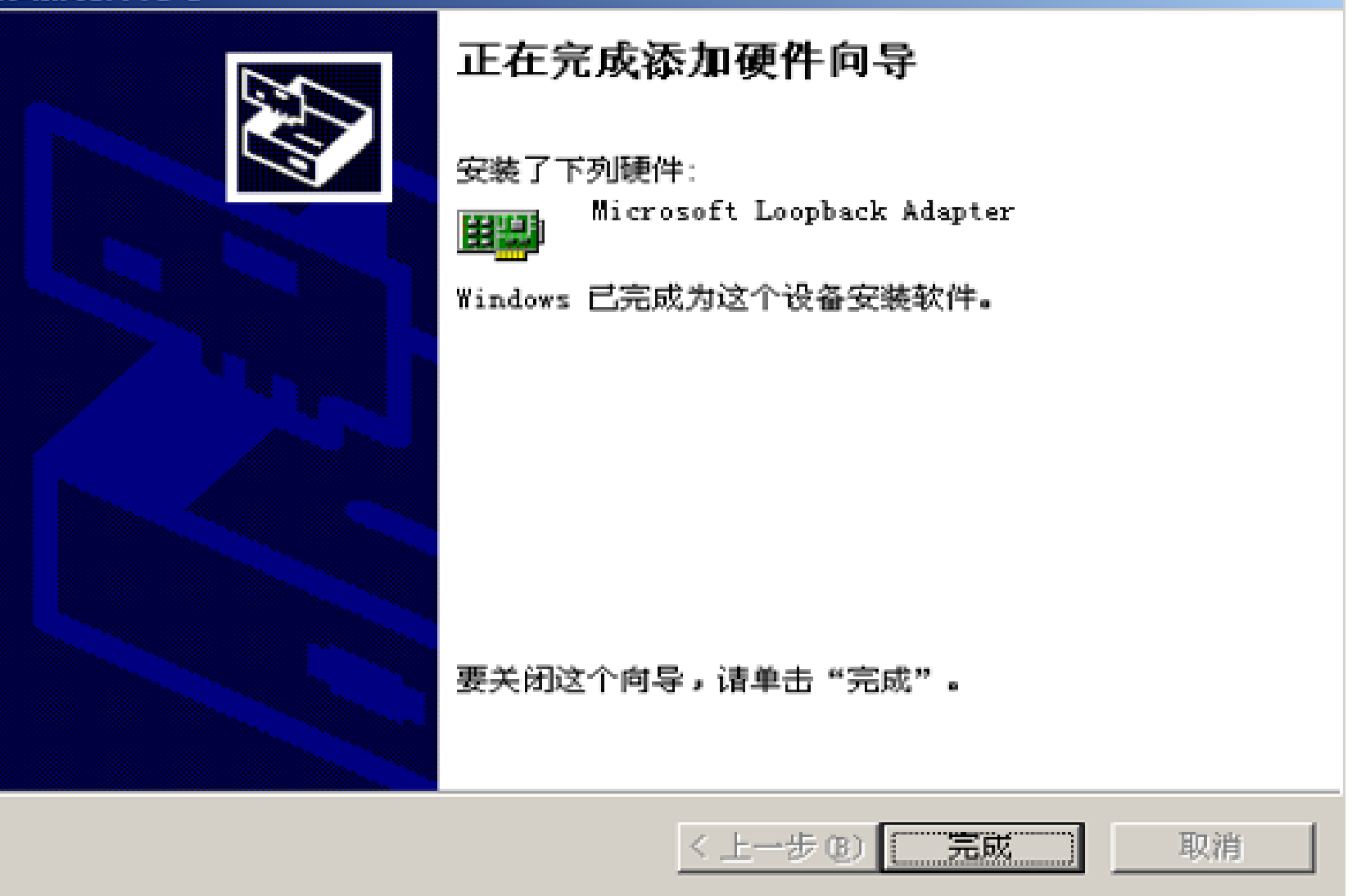

## 配置VPN 服务器

1. 单击开始,指向管理工具,然后单击"路由和远程访问"

|                   |                                          | 2                | Active Directory 用户和计算机         |
|-------------------|------------------------------------------|------------------|---------------------------------|
| -                 |                                          | ø <sub>l</sub> g | Active Directory 域和信任关系         |
|                   |                                          | 3                | Active Directory 站点和服务          |
|                   |                                          | 2                | DNS                             |
| Administrator     |                                          | 5                | Internet 信息服务(IIS)管理器           |
| Administrator     |                                          | 1                | Microsoft .NET Framework 1.1 配置 |
|                   | 📢 我的电脑                                   | 100              | Microsoft .NET Framework 1.1 向导 |
| 日理念的服务番           | 3-                                       |                  | 分布式文件系统                         |
| (2)               | 🔂 控制面板 (C)                               | -                | 服务                              |
| Indors Mars Har   | · 管理工具                                   |                  | 管理您的服务器                         |
|                   | - Barta                                  |                  | 计算机管理                           |
| Internet Explorer | 打印机和传真                                   | 亘                | 路由和远程访问                         |
|                   | TERLED to A                              |                  | 配置您的服务器向导                       |
| C:( 命令提示符         | ● 新期和支持(出)                               | 5                | 群集管理器                           |
| -2                |                                          |                  | 事件查看器                           |
| 1 配置您的服务器向导       | · 运行 (B)                                 |                  | 授权                              |
|                   |                                          | 9                | 数据源 (ODBC)                      |
| 网络负载平衡管理器         |                                          | ۷                | 网络负载平衡管理器                       |
|                   |                                          | M                | 性能                              |
| Windows优化大师       |                                          | 1                | 域安全策略                           |
|                   |                                          | 1                | 域控制器安全策略                        |
| Framework 1.1 向导  |                                          | B                | 远程桌面                            |
|                   |                                          | 6                | 证书颁发机构                          |
| 所有程序(₽) ▶         |                                          | 皆                | 终端服务管理器                         |
|                   | 「「「「「「「「」」」(「「」」)(「「」」)(「」)(「」)(「」)(「」)( | 2                | 终端服务配置                          |
| 2010 ×010         |                                          | D.               | 终端服务器授权                         |
| 🎒 开始 🛛 🥭 🚱        |                                          | 9                | 组件服务                            |
| ODO I             |                                          |                  |                                 |

2. 在控制台左窗格中单击与本地服务器名称匹配的服务器图标。假如该图标左下角有一种红圈,则阐明还未启用"路由和远程访问"服务。假如该图标左下角有一种指向上方的绿色箭头,则阐明已启用"路由和远程访问"服务。假如先前已启用"路由和远程访问"服务,您可能要重新配置服务器。若要重新配置服务器,请按照下列环节操作:

| <u>真</u> 路由和远程访问                       |                                    | × |  |  |  |
|----------------------------------------|------------------------------------|---|--|--|--|
| 文件(2) 操作( <u>A</u> )                   | 文件 (Z) 操作 (A) 查看 (V) 帮助 (H)        |   |  |  |  |
| ⇔ ⇒   🗈 💽   🕻                          |                                    |   |  |  |  |
| B 路由和远程访问                              | SERVER2010 (本地)                    |   |  |  |  |
| ■ 服务器状态<br>- <sup>-</sup> SERVER2010 ( |                                    |   |  |  |  |
|                                        | 配置并启用路由和远程访问 (2) 門旗 穷奋 的 配 直       |   |  |  |  |
|                                        | 禁用路由和远程访问(3) 访问,在"操作"菜单上单击"配置并启用路由 |   |  |  |  |
|                                        | 所有任务(医) + 程访问,部署方案,以及释难解答的更多信息,    |   |  |  |  |
|                                        | 查看 (V) ・                           |   |  |  |  |
|                                        | 册除 (D)<br>刷新 (E)                   |   |  |  |  |
|                                        | 属性 (8)                             |   |  |  |  |
|                                        | 帮助 (ਮ)                             |   |  |  |  |
|                                        |                                    | V |  |  |  |
| 为选择的服务器配置路                             | 各由和远程访问                            |   |  |  |  |

# a.右击服务器对象,然后单击"禁用路由和远程访问"。单击是以继续。

- b. 右击服务器图标, 然后单击"配置并启用路由和远程访问
  - "以开启"路由和远程访问服务器安装向导"。单击下 一步继续。

| 路由和远程访问服务器安装向导      |                                           |  |
|---------------------|-------------------------------------------|--|
|                     | 欢迎使用路由和远程访问服务器安装向导                        |  |
|                     | 此向导帮助您设置服务器,使您可以连接到其它网络<br>并允许来自远程客户端的连接。 |  |
|                     | 要继续,请单击"下一步"。                             |  |
|                     |                                           |  |
|                     |                                           |  |
|                     |                                           |  |
|                     |                                           |  |
|                     |                                           |  |
|                     |                                           |  |
|                     |                                           |  |
| <上一步(B) 下一步(Q) 》 取消 |                                           |  |

# c. 单击"远程访问(拨号或 VPN)"以启用远程计算机拨入或经过 Internet 连接到本网络。单击下一步继续。

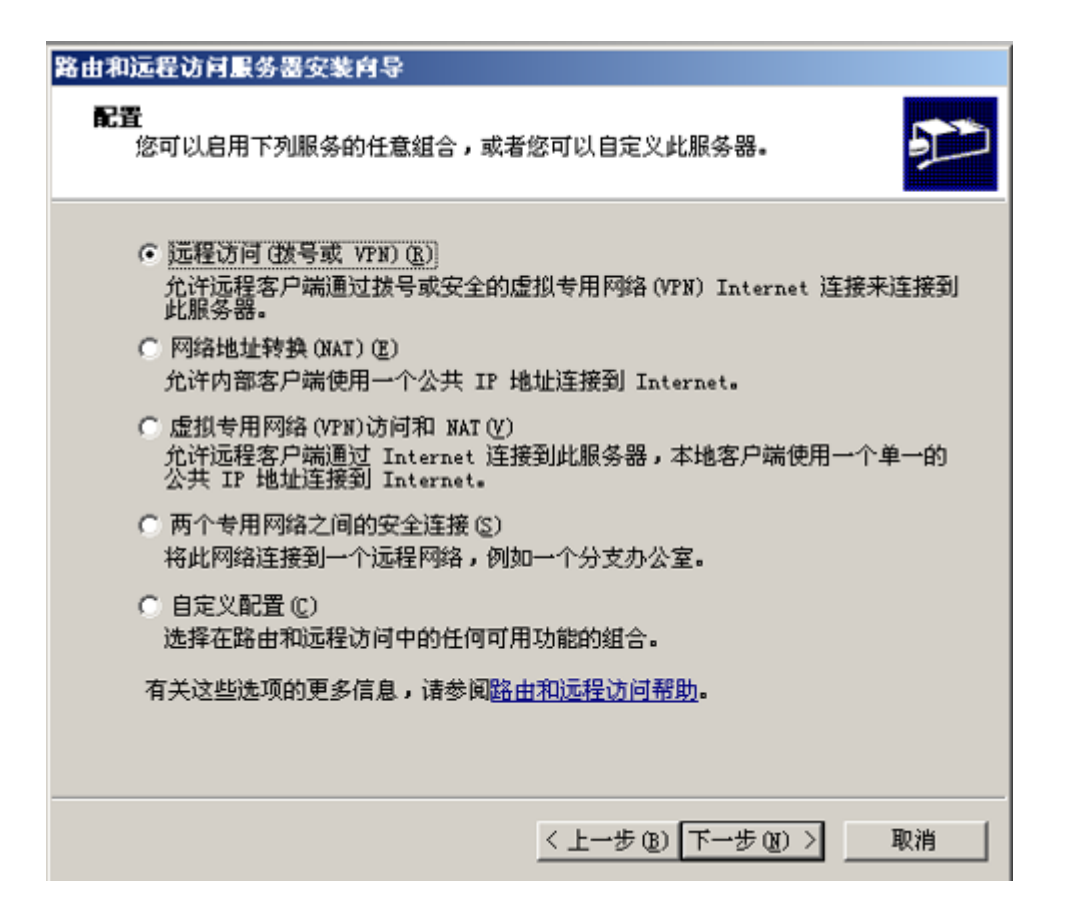

3. 根据您打算分配给该服务器的角色,单击以选择 VPN 或

| 拨号 |                                                  |    |
|----|--------------------------------------------------|----|
|    | 路由和远程访问服务器安装向导                                   |    |
|    | 远程访问<br>您可以配置此服务器接受拨号连接和 VPN 连接。                 | Ð  |
|    | VPN (V)                                          |    |
|    | VPN 服务器(也称为 VPN 网关)可以通过 Internet 从远程客户端接<br>受连接。 |    |
|    | 拔号远程访问服务器可以通过拨号媒体,例如调制解调器,从远程客户端直接接受连接。          |    |
|    |                                                  |    |
|    |                                                  |    |
|    |                                                  |    |
|    | < 上一步 (B) 下一步 (B) >                              | 取消 |

4. 在"VPN 连接"窗口中,单击连接到 Internet 的网络接口,然后单击下一步,注意:假如下图中的勾挑上了,那么客户端是ping不通VPN的外网卡的

| 要允许 VI<br>Internet,<br>选择将此服务<br>网络接F | ?W 客户端连接到」<br>·<br>·器连接到 Intern<br>コ(W):                          | 比服务器,至少要有一个网<br>wet 的网络接口。 | 络接口连接到            |  |
|---------------------------------------|-------------------------------------------------------------------|----------------------------|-------------------|--|
| 名称                                    |                                                                   | 描述                         | IP 地址             |  |
| <b>24.10</b> (当                       | 援                                                                 | Intel (R) PR0/1000         | 192.168.230.134 ( |  |
|                                       |                                                                   |                            |                   |  |
| □ 通过<br>静态                            | □ 通过设置静态数据包筛选器来对选择的接口进行保护(E)。<br>静态数据包筛选器只允许 VPN 通讯通过选定的接口访问此服务器。 |                            |                   |  |
| 有关网络接口                                | 有关网络接口的更多信息,诸参阅 <u>路由和远程访问帮助</u> 。                                |                            |                   |  |

5. 假如要用 DHCP 服务器给远程客户端分配地址,请在 IP 地址分配窗口中单击自动,假如仅应从预定义池给远程客 户端分配地址,请单击"来自一种指定的地址范围"

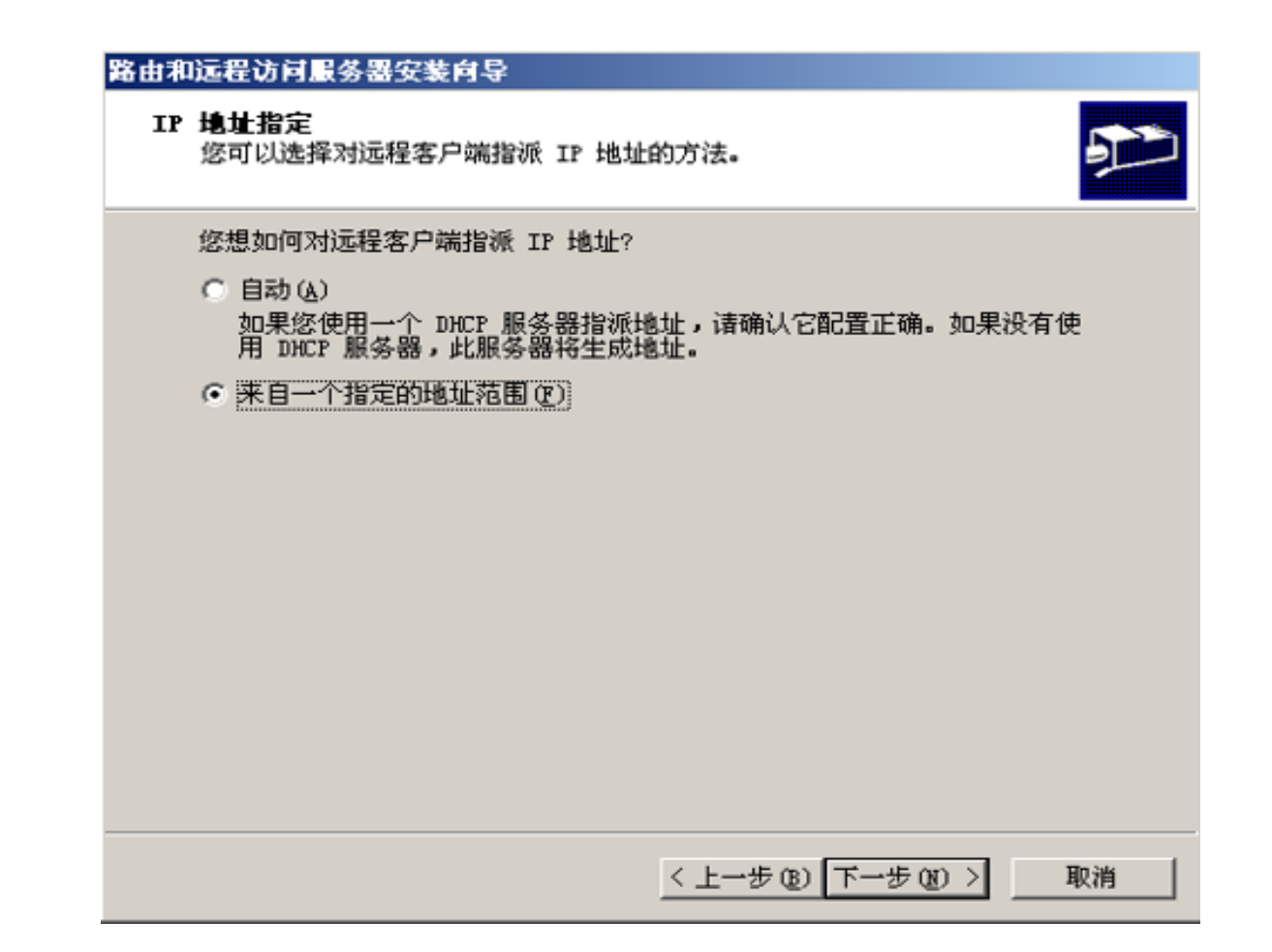

6. 打开地址范围分配对话框,单击新建,在"起始 IP 地址"框 中键入希望使用的地址范围内的第一种 IP 地址。在"结 束 IP 地址"框中键入该范围内的最终一种 IP 地址。单击 拟定以返回到地址范围分配窗口。单击下一步继续。注 意:这些IP地址将分配给VPN服务器和VPN客户机。

| 路由和远程访问服务器安装向导                | }             |                 |
|-------------------------------|---------------|-----------------|
| <b>地址范围指定</b><br>您可以指定此服务器用来》 | 对远程客户端指派地址的时  | <sup>城范围。</sup> |
| 输入您想要使用的地址范(<br>个范围去指派所有地址。   | 围 (静态池)。在用到下一 | 个之前,此服务器将用第一    |
| 地址范围(&):                      | 71            | WL D            |
|                               |               |                 |
|                               | 新建 (1)        | ₩ (U) 册除(U)     |
|                               |               |                 |
|                               |               |                 |
|                               | <上→步0         | ) 下一步 (2) > 取消  |

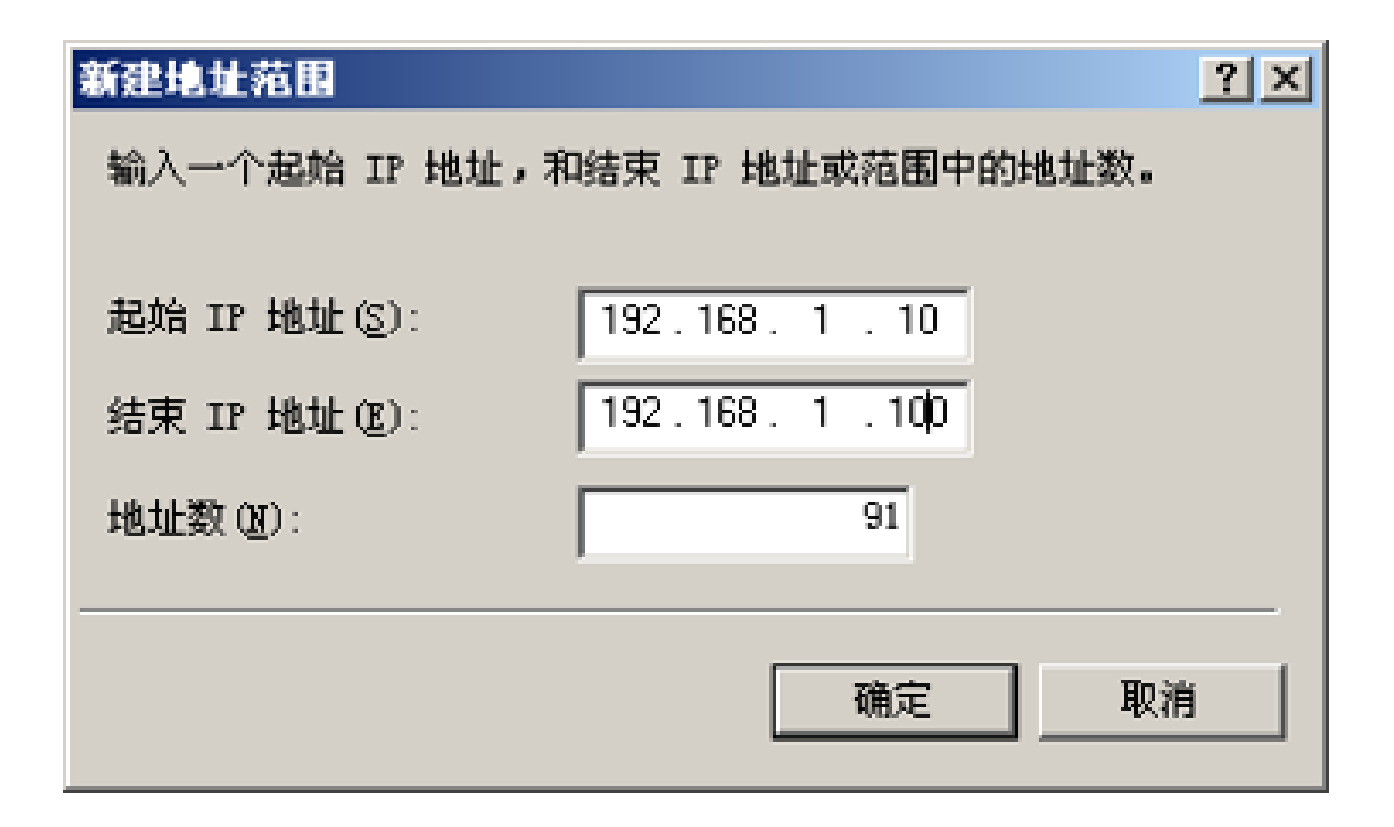

以上内容仅为本文档的试下载部分,为可阅读页数的一半内容。如要下载或阅读全文,请访问: <u>https://d.book118.com/175223143333011341</u>